## **SPRT**

# 一体机使用说明书

# (SP-Y37)

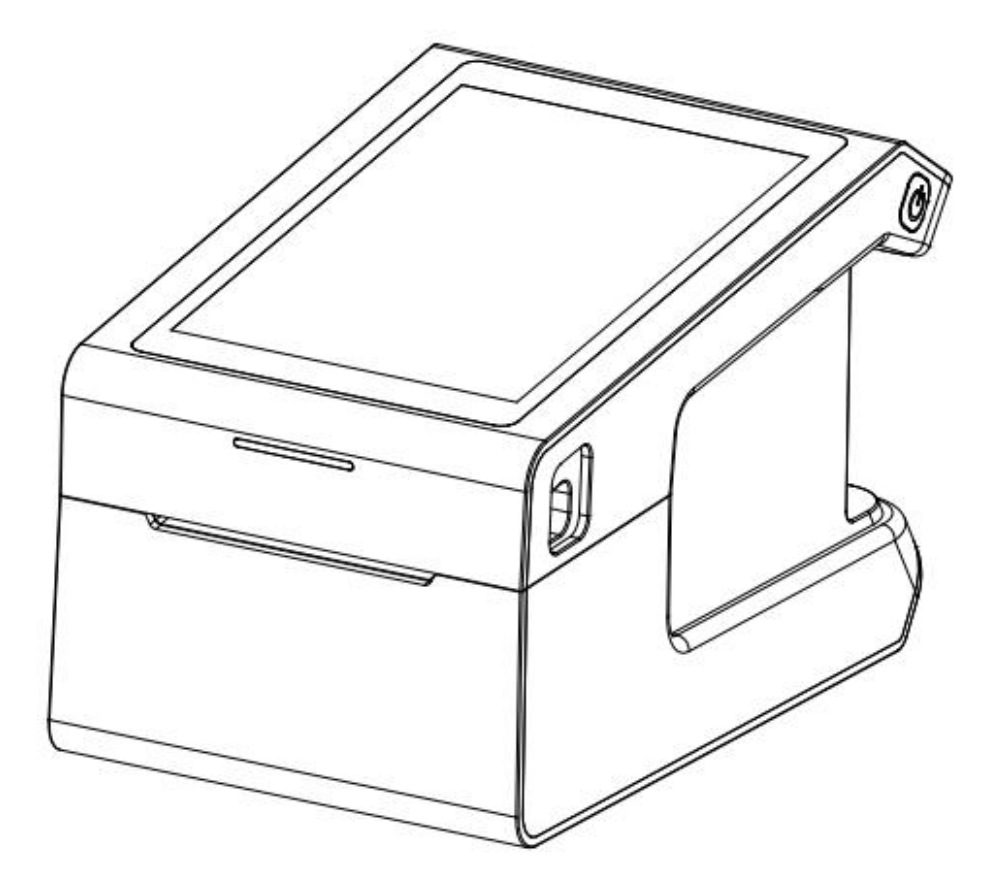

(Ver 1.00) 北京思普瑞特科技发展有限公司

| 简  | 介.   |                      | 3    |
|----|------|----------------------|------|
| 第一 | ·章   | 特点与性能                | 3    |
|    | 1.1  | 打印性能                 | 3    |
|    | 1.2  | 打印纸                  | 3    |
|    | 1.3  | 打印字符                 | 4    |
|    | 1.4  | 接口形式                 | 4    |
|    | 1.5  | 打印控制命令               | 5    |
|    | 1.6  | 电源要求                 | 5    |
|    | 1.7  | 工作环境                 | 5    |
|    | 1.8  | 外型尺寸                 | 5    |
|    | 1.9  | 型号分类                 | 5    |
| 第二 | 章    | 操作说明                 | 6    |
|    | 2.1  | 打印机外型                | 6    |
|    | 2.2  | 纸的安装                 | 7    |
|    |      | 2.2.1 上纸             | 7    |
|    |      | 2.2.2 切刀卡纸处理         | 7    |
|    | 2.3  | 接口连接                 | 7    |
|    |      | 2.3.1 USB-TypeA 接口连接 | 7    |
|    |      | 2.3.2 网线连接           | 7    |
|    |      | 2.3.3 USB 连接         | 8    |
|    |      | 2.3.4 蓝牙连接           | 8    |
|    |      | 2.3.5 WIFI 接口        | 8    |
|    |      | 2.3.6 SIM 卡接口        | 9    |
|    |      | 2.3.7 钱箱接口           | 9    |
|    |      | 2.3.8 电源连接           | 9    |
|    | 2.4  | 指示灯、蜂鸣器和按键操作         | 10   |
|    | 2.5  | 正常开机状态               | 11   |
|    | 2.6  | 自检测                  | . 11 |
|    | 2.7  | 十六进制打印               | 13   |
|    | 2.8  | 程序升级模式               | 13   |
|    | 2.9  | 预印刷黑标说明              | 13   |
|    | 2.10 | )软件操作                | . 14 |

# 简介

SP-Y37 智能一体机适用于商超、餐饮、数据采集行业。8 寸液晶屏竖屏,安卓系统支持移动、 联通、电信 4G 通信网络。具有 100M 有线网口、串口、Wifi/BT4.0、支持 USB 标准接口、具有 200W 摄像头模组支持扫描一维码、二维码。支持黑标 6 位置可调(正反 3 位置), 最大纸宽 82.5mm。

### 声明

此为 A 级产品。在生活环境中,该产品可能会造成无线电干扰。在这种 情况下,可能需要用户对干扰采取切实可行的措施。

### 第一章 特点与性能

### 1.1 打印性能

- 打印方法: 直接热敏打印
- 打印纸宽: 30~82.5mm, 纸卷居中调节
- 最大标签: 80\*130mm
- 最小标签: 40\*30mm
- 标签缝隙: 2mm (MIN)
- 打印密度: 8 点/mm, 640 点/行
- 有效打印宽度: 80mm (MAX)
- 打印速度: 普通 150mm/S (MAX),标签 120mm/S (MAX)
- 可靠性: (1)打印头寿命: 热敏纸 150km,标签纸 50km。 使用条件:
  - \* 打印 12×24 西文字符,每次打印 50 行,间歇重复打印。
  - \* 使用指定热敏纸
  - (2) 切刀寿命: 150 万次, 支持全切和半切, 使用条件: 每分钟小于 30 次

### 1.2 打印纸

● 热敏纸卷: 纸 宽 ------ 30~82.5mmmm
 外 径 ------ Φ80mm (最大)
 内 径 ------ Φ12.5mm (普通纸最小), Φ25mm (标签纸最小)
 注: 当纸芯直径大于逼纸板卡槽卡位直径时,需保证安装后纸卷底部不
 触碰到塑料壳,避免影响纸卷转动,影响打印性能。
 纸 厚 ------ 0.06mm~0.08mm(普通纸), 0.08~0.14mm (标签纸)
 类 型 ------ 正卷纸

## 1.3 打印字符

- 西文字符集: 12×24 点, 1.5 (宽)×3.00 (高)毫米
   ● 汉字:
  - 24×24 点, 3.00 (宽)×3.00 (高)毫米

### 1.4 接口形式

- USB-TypeB 接口: 标准 USB 打印接口共 1 路。
- USB-TypeA 接口: 标准 USB 主机接口共计 2 路。
- 串口: 1 路串口,使用 PS/2 接口。
- 以太网接口: 隔离标准以太网接口。
- HDMI 高清接口:(选配)
- 蓝牙接口: Bluetooth 4.0
- WIFI 接口: IEEE802.11b/g/n。
- 4G 网络 移动/联通/电信
- 摄像头接口:
  - 200W 摄像头模组接口,能识别一维、二维的条码如下:
  - 1. 一维码 1D product:UPC-A、UPC-E、EAN-8、EAN-13。
  - 2. 一维码 1D industrial:Code 39、Code 93、Code 128、Codabar、ITF、RSS-14、RSS-Expanded。
  - 3. 二维码 2D:QR Code
  - 4. 能在 0.5-1 秒内快速响应一维码和二维码扫描,扫描距离支持 15cm 以内。
- 钱箱控制:

供电 DC24V==1A,接口类型为6线 RJ-11 插座。

- 扬声器
  - 内置 2W 腔体喇叭 1 个
- 显示屏:
  - MIPI 接口,分辨率 1280\*800
- 触摸屏:
   5 点电容型触摸屏, P+G
- 操作系统 Android 10
- 处理器 MSM8953(64 位)
- 内存

DDR3, 2GB

- 存储器 16GB eMMC
- 内部时钟 支持自动确定网络的日期和时间。

## 1.5 打印控制命令

- 字符打印命令: 支持 ANK 字符、自定义字符和汉字字符的倍宽、倍高打印,可调整字符行间距。
- 点图打印命令:
   支持不同密度点图及下载图形打印。
- GS 条形码打印命令: 支持 UPC-A、UPC-E、EAN-13、EAN-8、CODE39、ITF25、CODABAR、 CODE93 、 CODE128、PDF417、QR Code、DATA Matrix 条码的打印。

## 1.6 电源要求

电源适配器 DC24V±10%, 2.5A, DC005-2.5 电源插座

## 1.7 工作环境

- 操作温度:
   0℃~50℃ 操作相对湿度: 10~80%
- 储存温度:
   -20℃~60℃ 储存相对湿度: 10-90%

## 1.8 外型尺寸

 $\bullet~263~(L)~mm{\times}148~(W)~mm{\times}154~(H)~mm$ 

## 1.9 型号分类

| 型号     | 接口                                      |  |
|--------|-----------------------------------------|--|
| SP-Y37 | USB-TypeA、串口、USB-TypeB、网口、钱箱接口、HDMI(选配) |  |

# 第二章 操作说明

### 2.1 打印机外型

打印机各部分名称见图 2-1

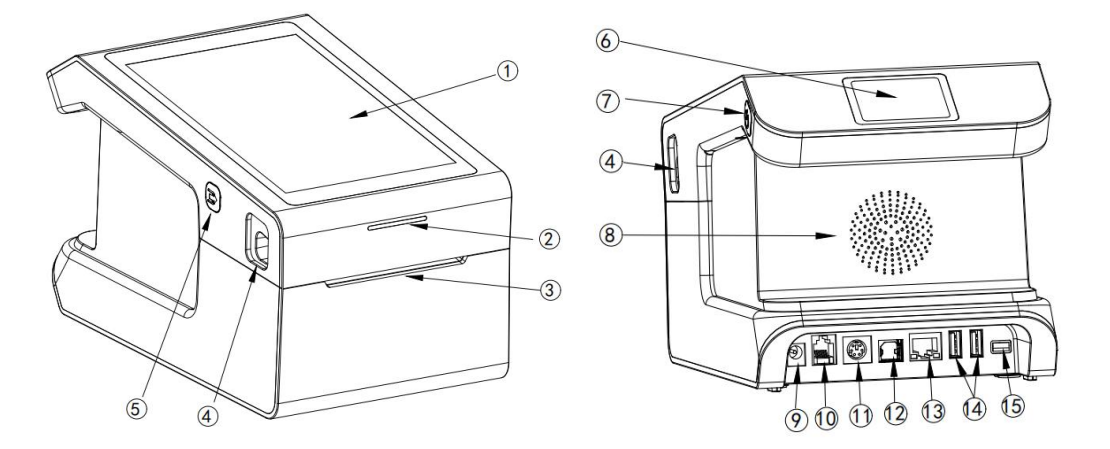

图 2-1 打印机各部分名称图

| 1  | 触摸屏         |
|----|-------------|
| 2  | 导光灯带        |
| 3  | 出纸口         |
| 4  | 开门扳手        |
| 5  | 走纸按键        |
| 6  | 扫描窗         |
| 7  | 电源按键        |
| 8  | 喇叭          |
| 9  | 电源接口        |
| 10 | 钱箱          |
| 11 | 串口          |
| 12 | USB DEVICE  |
| 13 | 以太网口        |
| 14 | USB HOST    |
| 15 | HDMI 接口(选配) |

### 2.2 纸的安装

#### 2.2.1 上纸

SP-Y37 智能一体机使用最宽可到 82.5mm 的热敏纸卷。 热敏纸安装步骤如下:

向上扳起两侧的开盖扳手,打开纸仓盖,将热敏纸卷放入打纸机纸仓的逼纸挡板内(纸卷轴孔 要卡在两侧逼纸板的圆形凸台上),从纸卷中拉出一段,接着将纸端放在机头上,盖上纸仓盖。

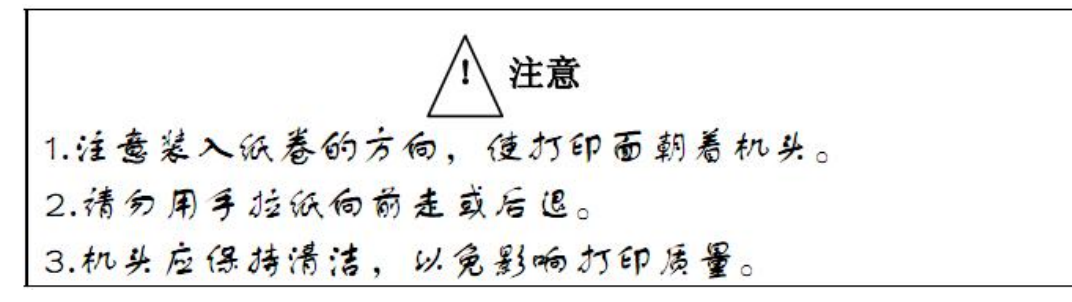

#### 2.2.2 切刀卡纸处理

如切刀被卡住,将电源开关关断,重新上电,切刀即可返回原位。

### 2.3 接口连接

#### 2.3.1 USB-TypeA 接口连接

SP-Y37 智能一体机支持两个 USB-TypeA 主接口, 各引脚定义如图 2-2 所示:

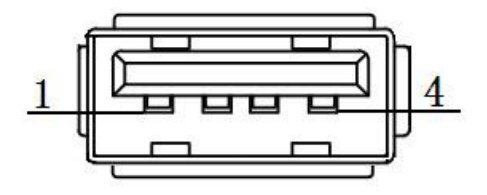

| 引脚号      | 功能     | 备注     |
|----------|--------|--------|
| 1        | V Bus  | 电源正 5V |
| 2        | Data - | 数据负    |
| 3 Data + |        | 数据正    |
| 4        | GND    | 电源地    |

图 2-2 USB-TypeA 接口

#### 2.3.2 网线连接

配置网口的机型使用 RJ45 型网络插座。外形如图 2-3 所示:

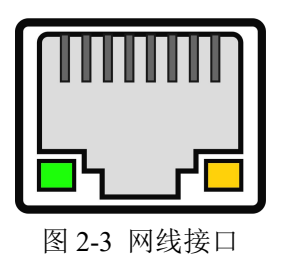

IP 地址配置:

- 设置 IP, 动态或静态。
   "设置" -- "网络和互联网" -- "Ethernet" -- "开启" -- "Ethernet Configuration" -- "DHCP"
   或"Static IP", 输入 IP 地址。
- 2、查看 IP 地址 "设置"--"关于手机"--"IP 地址"。
- 3、设备固定端口号为"9100"。

#### 2.3.3 USB 连接

SP-Y37 智能一体机的标准配置中配备有一条标准 USB 打印机线 D 型口数据连接线,用于连接 打印机和主设备。打印机的 USB 属于从设备类型(DEVICE);外形及引脚定义如 2-4 所示:

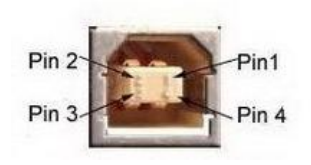

图 2-4 USB-TypeB 接口

| 引脚号 | 功能     | 备注  |
|-----|--------|-----|
| 1   | V Bus  | 电源正 |
|     |        | 5V  |
| 2   | Data - | 数据负 |
| 3   | Data + | 数据正 |
| 4   | GND    | 电源地 |

#### 2.3.4 蓝牙连接

带蓝牙接口的手持设备,笔记本电脑,或其他信息终端,可以通过蓝牙和一体机通讯。SP-Y37 智能一体机的蓝牙 4.0 兼容 Bluetooth 2.0 蓝牙规范,功率级别为 CLASS 1.5 或 CLASS 2,有效距离 10m。一体机的蓝牙设备默认名称为 Y37 BT Printer,可通过设置工具修改;修改时必须断开蓝牙连接。

SP-Y37 智能一体机以蓝牙方式打印时,需与一体机的蓝牙配对。通常的配对过程如下(以默 认参数为例):

1、一体机和控制一体机的蓝牙设备开机。

2、控制一体机的蓝牙设备搜寻外部蓝牙设备,选中"Y37 BT Printer"。

3、在控制一体机的蓝牙设备上输入配对密码"1234"。

#### 2.3.5 WIFI 接口

通用的 WIFI 接口, WIFI 连接网络方式与普通的手机连接 WIFI 相同, 寻找到适合的 WIFI 热 点 AP 后, 输入对应的验证密码即可完成 WIFI 登录。

#### 2.3.6 SIM 卡接口

SP-Y37 智能一体机可以选配 4G 通信, 插入 SIM 卡后, 开机会自动完成网络注册并连接 4G 网络。需保证 SIM 卡在使用所在地能上网正常, 资费充裕。否则会出现断网连接失败现象。

### 2.3.7 钱箱接口

SP-Y37 智能一体机的钱箱接口采用 RJ-11-6 线插座,如图 2-5 所示:

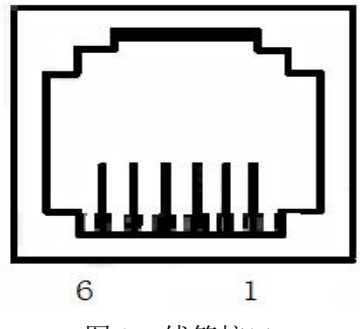

图 2-5 钱箱接口

引脚定义如下:

| 引脚号 | 信号        | 流向 |
|-----|-----------|----|
| 1   | 结构地       |    |
| 2   | 钱箱驱动信号1   | 输出 |
| 3   | 钱箱开/关状态信号 | 输入 |
| 4   | +24VDC    | P  |
| 5   | 钱箱驱动信号2   | 输出 |
| 6   | 信号地       | ·  |

#### 2.3.8 电源连接

额定供电电压为直流 24V±10%,额定电流为 2.5A,使用 DC005-2.5 电源插座,极性为内正外 负。请使用与打印机配套的标配电源适配器供电。外形及引脚定义如图 2-6 下图所示:

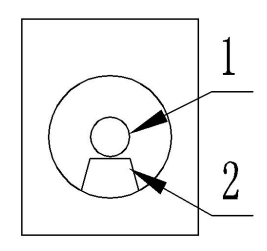

图 2-6 电源接口

引脚定义如下:

| 引脚号 | 信号   |
|-----|------|
| 1   | +24V |
| 2   | 地    |

#### 2.4 指示灯、按键操作和蜂鸣器

一、指示灯:

SP-Y37 智能一体机上有一个走纸键、一个开机/待机键、一个内置蜂鸣器、一个由"红绿蓝" 三色组成状态指示灯。

二、走纸键:

1、票据模式下,按住走纸;

2、标签/黑标模式下,长按(蜂鸣器一声提示音后松开)设备走纸一段长度,寻找缝隙/黑标; 指示灯红色紫色交替闪烁表示成功;短按走一个标签。

三、蜂鸣器:

用来指示错误状态类型,可以通过参数设置的方式设置为错误报警使能或禁止。错误状态类型 同 ERROR 指示灯。

红色: ERROR 指示灯为错误状态;

紫色: ALARM 提醒指示;

绿色: RUNNING 无蓝牙连接时,工作指示;

蓝色: RUNNING 蓝牙连接时,工作指示;

打印机正常工作时绿灯/蓝灯亮起,红色指示灯闪烁为异常报警状态,红色指示灯长亮时表示 非打印过程中纸仓盖打开。紫色指示灯长亮表示缺纸。

错误指示灯闪烁,蜂鸣器响:表示打印机出现错误。

按闪烁方式不同,指示出打印机的错误类型:

- 1、不可恢复错误,红色指示灯闪烁次数与蜂鸣器响次数表示错误类型,然后长亮一段时间。
- 2、可恢复错误,红色指示灯闪烁次数与蜂鸣器响次数表示错误类型,然后长灭一段时间。
- 3、自动恢复错误,红色指示灯连续闪烁、蜂鸣器连续响。
- 4、缺纸,紫色指示灯长亮,蜂鸣器响十次。当打印机纸仓盖打开后不再检测打印机是否缺纸, 只检测是否有纸。

错误指示如下表:

① 不可恢复的错误,错误指示灯闪烁几次然后长亮一段,然后循环,闪烁次数表示错误类型。

| 错误类型   | 错误指示描述                      | ERROR灯闪烁方式     |
|--------|-----------------------------|----------------|
| 不可恢复错误 | 红色指示灯闪烁一次: 内存读写错误           | ∫∫<br> ←256a → |
|        | 红色指示灯闪烁二次:过电压               | <br> ←         |
|        | 红色指示灯闪烁三次: 欠电压              |                |
|        | 红色指示灯闪烁四次:CPU执行错误(错误<br>地址) |                |

| 红色指示灯闪烁五次: UIB错误     |  |
|----------------------|--|
| 红色指示灯闪烁六次: FLASH写入错误 |  |
| 红色指示灯闪烁七次:参数写入错误     |  |
| 红色指示灯闪烁八次:温度检测电路错误   |  |

② 可恢复的错误,指示灯连续闪烁,然后长灭一段时间。

| 错误类型  | 错误指示描述           | ERROR灯闪烁方式 |
|-------|------------------|------------|
| 可恢复错误 | 红色指示灯闪烁一次:切刀位置错误 | <br>       |

③ 可自动恢复的错误,指示灯连续闪烁。包括打印头温度错误和打印过程中上盖打开错误。

| 错误类型    | 描述                | ERROR灯闪烁方式  |
|---------|-------------------|-------------|
| 可自动恢复错误 | 红色指示灯连续闪烁:打印头过热、打 |             |
|         | 印过程中上盖打开错误。       | +   + 160ms |

#### 2.5 正常开机状态

关机状态下,【纸仓盖】关闭,然后长按开机键,待系统启动后松开开机键,待状态指示灯 红黄蓝指示灯交替闪亮,然后绿灯长亮,打印机进入正常工作模式。

#### 2.6 自检测

自检测可以检测打印机是否工作正常,如果能够正确地打印出自检样条,则说明除和主机的接口以外,打印机一切正常,否则需要检修。

自检测按顺序打印出:制造商名称、打印机型号、软件版本、接口类型、打印机各参数的默认 值、ASCII 代码中的 96 个字符、默认代码页内容(语言设置为英文)或汉字库名称(如果语言设 置中文)、条码类型。

自检测的方法

1、关机下是按住走纸键并长按开机键,待系统正常启动后打印机将打印出自检样条。

2、"PrintService","打印自检页"。

3、"PrinterSetting","打印自检页"。

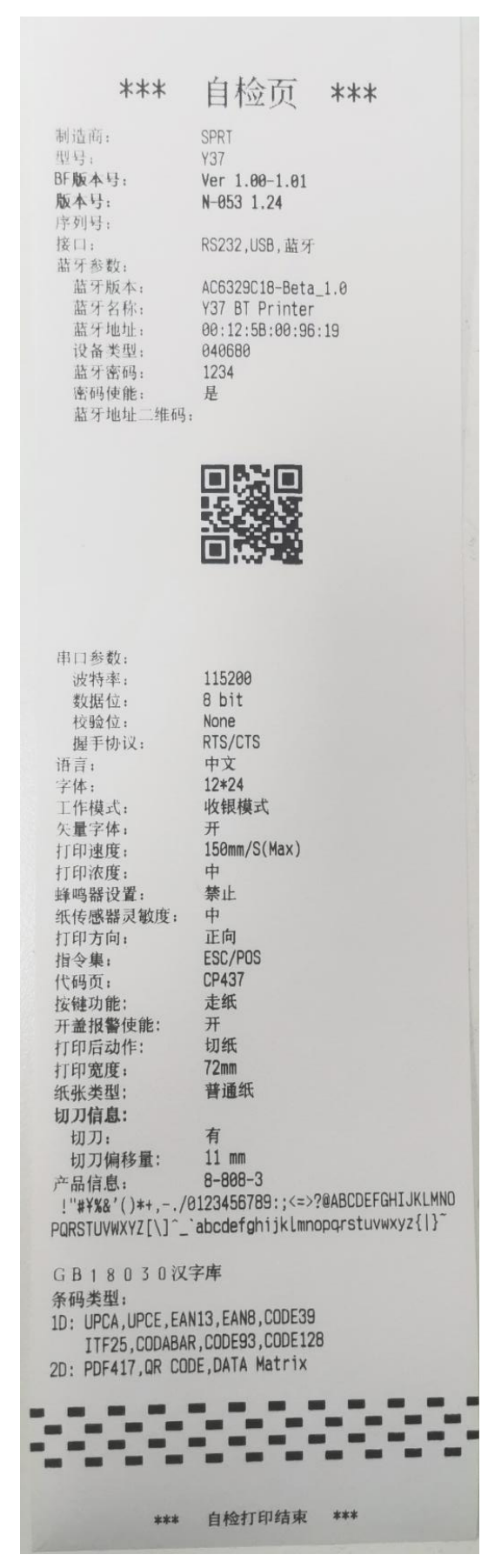

图 2-7 打印自检条样式

#### 2.7 十六进制打印

十六进制打印功能,是将从主机接收的数据用十六进制数和其相应的字符打印出来,方便调试 应用程序。

1、关机状态下,打开纸仓盖,按住走纸键,按住开机键开机,等待机器绿色指示灯亮起,则进入。 2、开机状态下通过设置工具或命令测试工具发送1D 28 41 02 00 00 01 进入。

3、关机状态下,合上纸仓盖,按住走纸键,按住开机键开机,等待机器绿色指示灯亮起,则退出。

#### 2.8 程序升级模式

1、Windows 系统下载:

开机模式下,使升级工具 UpdateFirmware.exe,选择相应的升级端口->打开端口->选择升级 固件->单机开始升级。打印机开始升级,升级过程中绿色指示灯闪烁,升级完后打印机自动打印出 自检页。

2、Androd 系统

将升级文件,文件名为"N-053(up).bin"拷贝到U盘根目录下,插入设备,打开"PrinterSetting" 点击"升级打印机固件"。

#### 2.9 预印刷黑标说明

如果用户使用预印刷黑标进行票据定位,印刷黑标时务必遵守以下黑标预印刷规范,否则可能 导致打印机无法识别黑标。黑标预印刷规范:

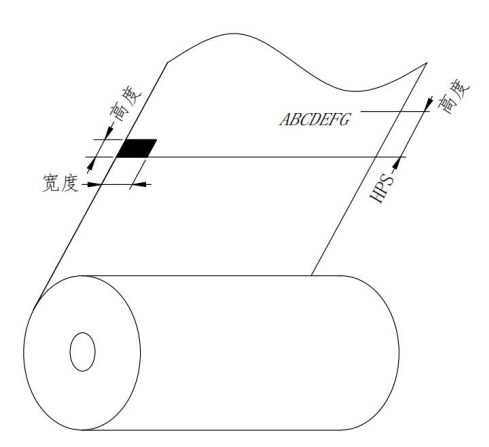

**印刷位置**:如上图所示,黑标应印刷于文字面的右侧边缘(仅支持印刷于打印纸印刷文字面的黑标)。

宽度范围:宽度≥12mm(使用80黑标纸时);宽度≥7mm(使用58黑标纸时);

**高度范围:** 4mm≤高度≤6mm

**对红外光的反射率:** <10% (纸张黑标宽度其他部分对于红外光的反射率>65%) **HPS:** HPS为打印机黑标上边缘距打印起始上边缘的距离。4.5mm≤HPS≤6.5mm

#### 2.10 软件操作

机器出厂预装"PrintService"和"PrinterSetting"两个应用程序。

- 1、"PrintService"打印服务程序,在数采模式,可将用户数据上传至用户服务器(需定制开发)。
  - ①、打印测试页: ESC/POS指令下,打印测试。
  - ②、打印自检页:打印机器当前参数。
  - ③、打印机配置:配置机器数据采集端口等信息。密码为"1024"。"开启服务":开启端口采集。
    - "关闭服务":关闭端口采集。
    - "升级打印机固件":参考2.8节。
- 2、"PrinterSetting"设置工具,可以对机器进行参数设置。
  - 、指令集:根据机器使用场景,选择不同的指令集。
     "ESC/POS指令集"、"CPCL/CPCLU指令集"、"TSPL指令集"。
  - ②、纸类型:根据机器使用场景,选择不同的纸张类型。"普通纸"、"黑标纸"、"标签纸"。
  - ③、波特率:串口通讯模式下使用。
  - ④、蜂鸣器:设置不同状态提示音。
    "禁止":没有提示音(除按键找缝/黑标);
    "错误允许":当机器发生错误时提示;
    "切刀允许":切刀切纸时提示;
    "错误,切刀允许":错误和切刀都提示。
  - ⑤、打印浓度:根据打印效果,选择不同的浓度,"低","中","高"。
  - ⑥、打印速度:打印出纸的速度;在"ESC/POS指令集"下可选。"100mm/s", "120mm/s",
     "150mm/s"。
  - ⑦、打印宽度:在"ESC/POS指令集"下可选。"80mm", "72mm", "58mm"。
  - ⑧、矢量字体开关:在"CPCL指令集"下可选。
  - ⑨、打印模式切换:切换机器不同的工作模式。
     "收银模式":当需安装第三方APP应用或用户数据无需上传至服务器时,用此模式;
     "数采模式":用户数据需上传至服务器时,切换此模式,同时必须开启"PrintService"; 此功能需定制化开发。
  - ①、蓝牙名称与密码修改:设置蓝牙名称和密码。
  - ①、缝隙宽度设置:在使用标签纸时,设置对应的缝隙宽度,默认为3mm。
  - ①、打印机设置:将以上参数选择好后,点击后机器将修改为设置参数。
  - ①、ESC/POS打印测试: ESC/POS指令测试。
  - (4、TSPL40x30打印测试: TSPL指令下, 40mm\*30mm标签纸打印测试。
  - ①、TSPL75x130打印测试: TSPL指令下, 75mm\*130mm标签纸打印测试。
  - 16、CPCL76x130打印测试: CPCLL指令下, 76mm\*130mm标签纸打印测试。
  - ①、打印自检页:打印机器当前参数。
  - (18、升级打印机固件:当有固件更新时,将最新固件 "N-053(up).bin"拷贝到U盘根目录下, 插入设备进行固件升级。
  - 19、申请USB权限:申请安卓USB口通信权限。